# Hotfix 1 pro CADKON+ RC 2019

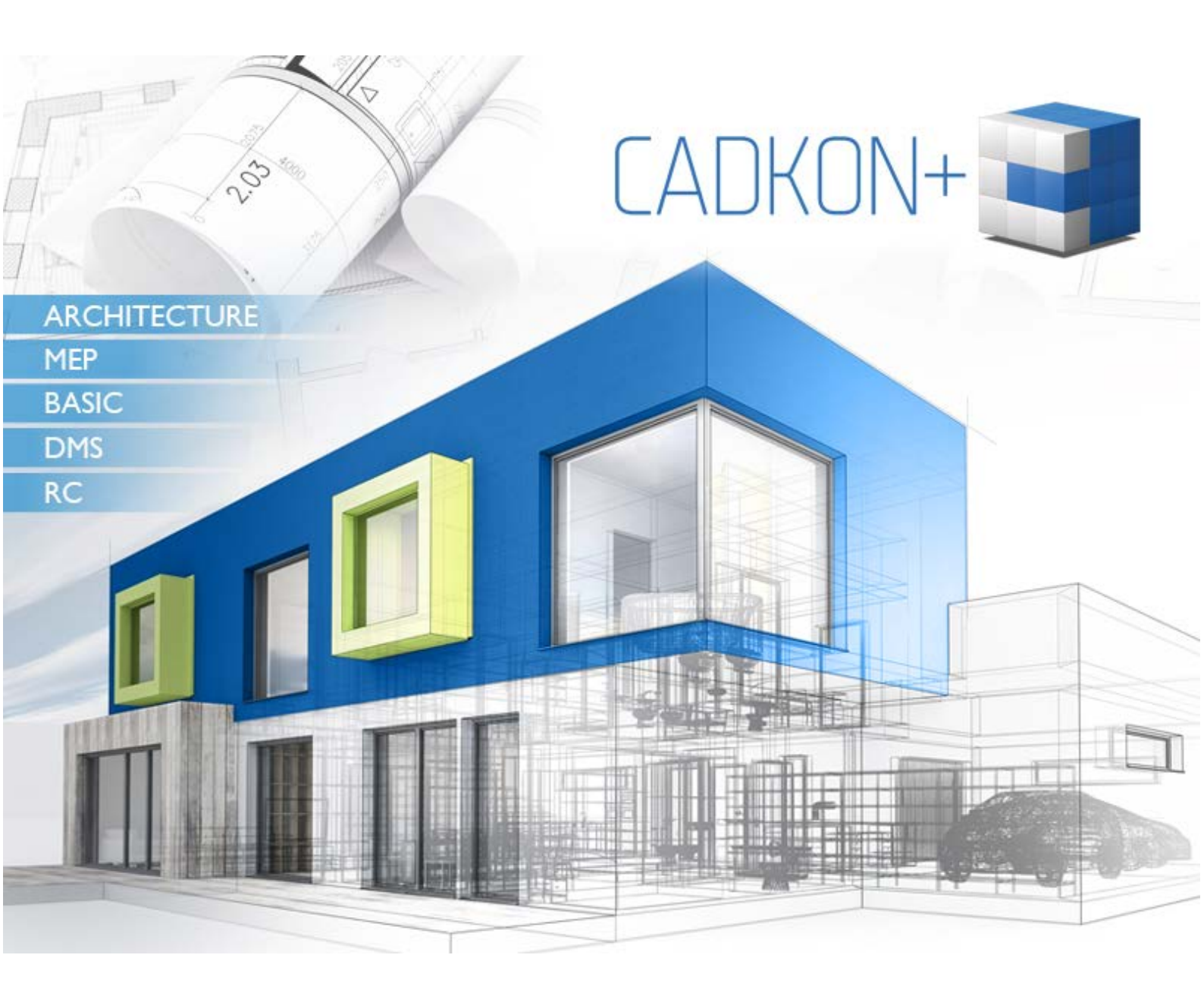

www.cadkon.eu

www.cadnet.cz , helpdesk.cadkon.eu , www.graitec.com

GRAITEC

# Instalace Hotfix 1 pro CADKON+ RC 2019

Hotfix je určen pro produkt CADKON+ RC 2019. Jeho obsahem jsou důležité opravy a aktualizace.

Je určen pro všechny komerční instalace **CADKON+ RC 2019** (sestavení **9.1.0092**). Jedná se o instalace nově stažené (příp. dodané na instalačním médiu) nebo aktualizované od data 29. 4. 2019, což byl datum uvedení této výše uvedené verze.

Instalace CADKON+ RC 2019 nově stažené po datu 20. 5. 2019 již Hotfix 1 obsahují a není jej proto nutné instalovat. Verze sestavení obsahující Hotfix 1 je **9.1.0097.** 

Přesné sestavení nainstalovaného CADKON+ lze ověřit příkazem "ABRCABOUT", zadaného přímo v prostředí CADKON+ RC.

#### Popis instalace:

- 1. Stáhněte instalační balíček Hotfix1 pro CADKON+ 2019.
- 2. Poklepáním na stažený soubor *SetupCadkonPlusRc\_2019\_Hotfix1.exe* spustíte instalaci Hotfixu 1.
- Instalační program automaticky detekuje příslušný CADKON+ (viz informace výše), objeví se dialog pro zahájení instalace a po použití tlačítka *Nainstalovat* se provede update Vaší stávající verze CADKON+ RC 2019.

Poznámka: Pokud již CADKON+ RC obsahuje instalaci Hotfix 1, instalace Hotfix 1 se ukončí s hláškou "Tato verze CADKON+ 2019 je již nainstalovaná."

# Vylepšení a vyřešené problémy v CADKON+ RC

#### Nastavení

Funkce Nastavení (příkaz AbRcUnits) obsahuje možnost nastavit jazykovou verzi tabulek vytvořených funkcemi "Výkaz prutů", "Rozkreslení prutů do tabulky", "Tabulka položky proměnné délky". K dispozici jsou tyto jazykové verze tabulek: anglická, česká, polská, německá, ruská, slovenská. Toto nastavení je k dispozici bez ohledu na nainstalovanou jazykovou verzi CADKONu+ RC (k dispozici jsou česká a anglická jazyková verze).

| 🥞 Nastavení                                                                                                    | ?       | × |
|----------------------------------------------------------------------------------------------------|---------|---|
| Základní Vyztužování Údaje o projektu Ostatní                                                                                                    |         |   |
| Konstrukční zásady   Předvolba kreslení     Norma:   EUROCODE     Třída betonu:   C12/15     Součinitel spolehlivosti betonu:   γc     Propis položek   Kóty     Pruty   Bednění | Hladiny |   |
| Výkazy<br>Jazyk tabulek: Česky<br>Anglicky<br>Polsky<br>Německy<br>Rusky<br>Slovensky                                                                                            |         |   |
| Načti nastavení Ulož nastavení Původní nastavení   OK Zrušit Nápověda                                                                                                    | ]       |   |

Graitec -

## Klávesové zkratky pro změnu pohledu

K dispozici jsou tyto akcelerátory pro změnu pohledu:

- SHIFT + F1: nastaví pohled JZ
- SHIFT + F2: nastaví pohled JV
- SHIFT + F3: nastaví pohled SV
- SHIFT + F4: nastaví pohled SZ
- SHIFT + F5: nastaví pohled Přední
- SHIFT + F6: nastaví pohled Pravý
- SHIFT + F7: nastaví pohled Zadní
- SHIFT + F8: nastaví pohled Levý
- SHIFT + F9: nastaví pohled Horní

## Nástrojové panely

Nabídka CADKON-BASIC byla rozšířena o další nástrojové panely jako např. Vlastnosti objektu, které byly ve verzi 2018 součástí nabídky AdvanceCAD.

## **Opravy**

- Oprava neočekávané výjimky při kladení prutů po křivce.
- Selhání programu při manipulaci (posun, kopie, otočení atd.) se šrafy, pokud jsou k jejich hranicím vykresleny plně asociativní kóty.
- Prostředí Toolbarů (nástrojových panelů) není přizpůsobeno velikosti DPI písma systému Windows.
- Náhodné selhání a následné chybné fungování základních editačních příkazů (zaobli, zkos, přerušit v bodě, ořež, prodluž atd.).
- Nefunkční otevření a import DGN formátů (chyba "Unknown import error").
- Oprava funkce Vybrané objekty přesuň do Z=0
- Oprava funkce Všechny objekty přesuň do Z=0
- Oprava funkce Kopie vlastností z panelu Vlastnosti
- Oprava funkce Kótovací styl z pásu karet Kóty a popisy
- Oprava funkcí z panelu WEB
- Oprava funkce Rozmrazit všechny hladiny z panelu Hladiny
- Oprava funkce Zapnout všechny hladiny
- Vráceny příkazy na vypínání a zapínání hladin, které byly pod žárovičkou v panelu Hladiny-(Zapnout všechny hladiny, VŠE vypnout, VYBRANÉ vypnout, OSTATNÍ vypnout)
- V panelu Základní 3D oprava ikonky a funkce 3D zrcadlení
- Oprava příkazu Mtext. Popis nerespektoval barvu dle hladiny, do které byl text vložen.

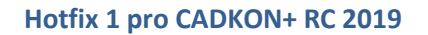

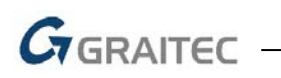

# Technická podpora

V případě technických potíží s instalací či funkčností CADKON+ nás neváhejte kontaktovat prostřednictvím našeho Helpdesku.

Přihlášení: http://helpdesk.cadkon.eu/

Registrace: <u>http://helpdesk.cadkon.eu/Registration/Index</u> Žádost o zapomenuté heslo: <u>http://helpdesk.cadkon.eu/Account/ForgotPassword</u>

CADKON a logo CADKON jsou registrované obchodní známky firmy AB Studio Consulting+Engineering s.r.o.

Všechny ostatní značky, názvy výrobků a obchodní známky patří příslušným majitelům.

© Copyright 2019 AB Studio Consulting+Engineering s.r.o.

Zpracovala firma GRAITEC s.r.o. 20. 5. 2019